# 如何在GPU云服务器上快速部署deepgpu-llm

#### 1 离线部署:使用云市场镜像

- 1.1 方式1:从ECS购买页进入
- 1.2 方式2: 官网直接搜索"deepgpu-llm"进入购买
- 1.3 等待镜像安装成功
- 1.4 升级安装deepgpu-llm (可选)
- 2 在线部署:基于ubuntu 22.04系统
  - 2.1 进入ECS购买页,选择所需镜像,开通机器
  - 2.2 等待系统安装和自动安装项目安装
  - 2.3 安装deepgpu-llm
  - 2.4 补充: ubuntu 20.04安装注意事项
- 3 在线部署:基于Centos 7.9系统
  - 3.1 进入ECS购买页,选择所需镜像,开通机器
  - 3.2 等待系统安装和自动安装项目安装
  - 3.3 安装deepgpu-llm
  - 3.4 补充: centos 8.5安装注意事项
- 4 在线部署:基于容器docker
  - 4.1 安装nvidia docker
  - 4.2 下载并启动docker images
  - 4.3 安装deepgpu-llm
- 5 运行:利用deepgpu-Ilm运行qwen模型
  - 5.1 检查deepgpu-IIm安装状态和版本
  - 5.2 下载开源模型: modelscope
  - 5.3 运行deepgpu-llm:从原始模型目录加载
  - 5.4 运行deepgpu-llm:转换模型并运行

## 1 离线部署:使用云市场镜像

## 1.1 方式1:从ECS购买页进入

进入ECS实例购买页,按需配置付费类型、地域、网络、可用区、实例类型等;在镜像栏目选择"云市场镜像"--搜索"deepgpu-llm"选择所需镜像。配置好所有配置项目点击下单开通机器。

| 镜像 ② | 最近使用镜像  | 公共镜像    | 自定义镜像 | 共享镜像 | 云市场镜像 荐 | 社区镜像 |
|------|---------|---------|-------|------|---------|------|
|      | 从云市场获取更 | 多选择(含操作 | 系统)   |      |         |      |

注:下面是老版本截图,建议选择最新更新的版本即可。

|                      | deepgpu-llm                                                                                                    |        |   | 搜索              |             |
|----------------------|----------------------------------------------------------------------------------------------------|--------|---|-----------------|-------------|
| 青选镜像                 | 全部操作系统 🗸 全部架构 🗸                                                                                                 | 按分值筛选  |   | $\sim$          |             |
| €像分类 ∧ ✓ 全部 操作系统 349 | <b>部署DeepGPU-LLM的Ubuntu镜像</b><br>基础系统:linux 架构:x86-64 最新更新:2024-01-03<br>基于大语言模型LLM场景的AI推理加速解决方案镜像,搭载DeepGP     | v1.1.3 | ~ | ★★★★★<br>20人已使用 | ¥0 /时<br>使用 |
| 运行环境 887<br>管理与监控 80 | <b>deepgpu-llm-inference-ubuntu2004</b><br>基础系统: linux 架构: x86-64 最新更新: 2023-10-26<br>基于大语言模型LLLM场景的AI推理解决方案镜像。 | V0.1   | ~ | ★★★★★<br>8人已使用  | ¥0 /时<br>使用 |
| 建站系统 99<br>应用开发 46   |                                                                                                    |        |   |                 |             |
| 数据库 108              |                                                                                                    |        |   |                 |             |
| 服务器软件 41             |                                                                                                    |        |   |                 |             |
| 企业应用 25              |                                                                                                    |        |   |                 |             |
| 安全 102               |                                                                                                    |        |   |                 |             |

## 1.2 方式2: 官网直接搜索"deepgpu-llm"进入购买

在阿里云官网右上方搜索框,直接搜索"deepgpu-llm 镜像",在搜索结果中查看"来自:云市场 基础软件 操作系统"的页面,选择更新时间最新的版本点击进入。

| deepgpu-IIm 镜像                                                                                               |                                                                                                   |                                                                          |
|----------------------------------------------------------------------------------------------------|---------------------------------------------------------------------------------------------------|--------------------------------------------------------------------------|
| 全部 云产品 技术解决方案 帮助文档                                                                                           | 开发者社区 云市场                                                                                         |                                                                          |
| 阿里云共为你找到 8,329 个搜索结果                                                                                         |                                                                                                   |                                                                          |
| 容器镜像服务           容器镜像服务 (ACR) 提供安全的镜           立即开通         帮助文档                                             | l像托管能力,稳定的国内外镜像构建服务,便捷的镜像授权功能,方便用户进行镜像全的                                                          | 主命周期管理。                                                                  |
| 产品入门 容器镜像基本概念<br>最佳实践 免密插件拉取容器镜像                                                                             | 构建容器DevOps                                                                                        | 西门产品 容器服务 ACK                                                            |
| 来自       云市场 > 基础软件 > 操作系统       标签:开发者         安装并使用DeepGPU-LLM         安装 DeepGPU-LLM       根据您的业务场景不同,支持很 | f、应用开发、Linux、Ubuntu   交付方式:镜像   服务商:阿里云计算有限公司<br>在GPU云服务器环境或者Docker环境下安装DeepGPU-LLM。在GPU云服务器环境下安装 | 装DeepGPU-LLM LLM模型的特性一般适用于GPU计算型实例,本文以GP                                 |
| <b>按需选择付费类型、…</b><br>来自: 产品文档 > GPU云服务器 > 开发参考 > 安装                                                          | 并使用DeepGPU-LLM                                                                                    |                                                                          |
| 【Hello AI】安装并使用DeepGPU-LLM                                                                                   | 处理大语言模型任务                                                                                         |                                                                          |
| tensors="pt").input_ids for i in range(8):start =tim                                                         | e.time()output =model.generate([start_ids],generation_config)end =time.time()print                | t("-",end -start)tokens =output[0].tolist()print(tokenizer.decode(tokens |
| 来自:开发者社区 > 弹性计算 > 云服务器ECS > 文章                                                                               | 』 标签:PyTorch、算法框架/工具、异构计算、Docker、容器、GPU云服务器 时i                                                    | 间: 2024年01月26日                                                           |
| deepgpu-IIm-inference-ubuntu2004                                                                             |                                                                                                   |                                                                          |
| 本镜像为用户提供大语言模型LLM场景下的AI推理快<br>来自 云市场>基础软件>操作系统 标签:开发者                                                         | 速部署及加速的解决方案。生成式人工智能和大语言模型推理快速部署和加速的解决方案<br>§、应用开发、Linux、Ubuntu 交付方式:镜像 服务商:阿里云计算有限公司              | s解决方案内容包括 基于DeepGPU LLM加速器快速实现llama、llama2、c                             |
| 在具体镜像的详情页里,                                                                                                  | 点击购买即可进入ECS购买页,deepgpu                                                                            | ,山云培梅士白却目各弗的一位                                                           |
|                                                                                                    |                                                                                                   | JHIIII現像平身卻定光質的。按                                                        |

适配所有机型,若无法匹配,可返回选择其他deepgpu–llm镜像。

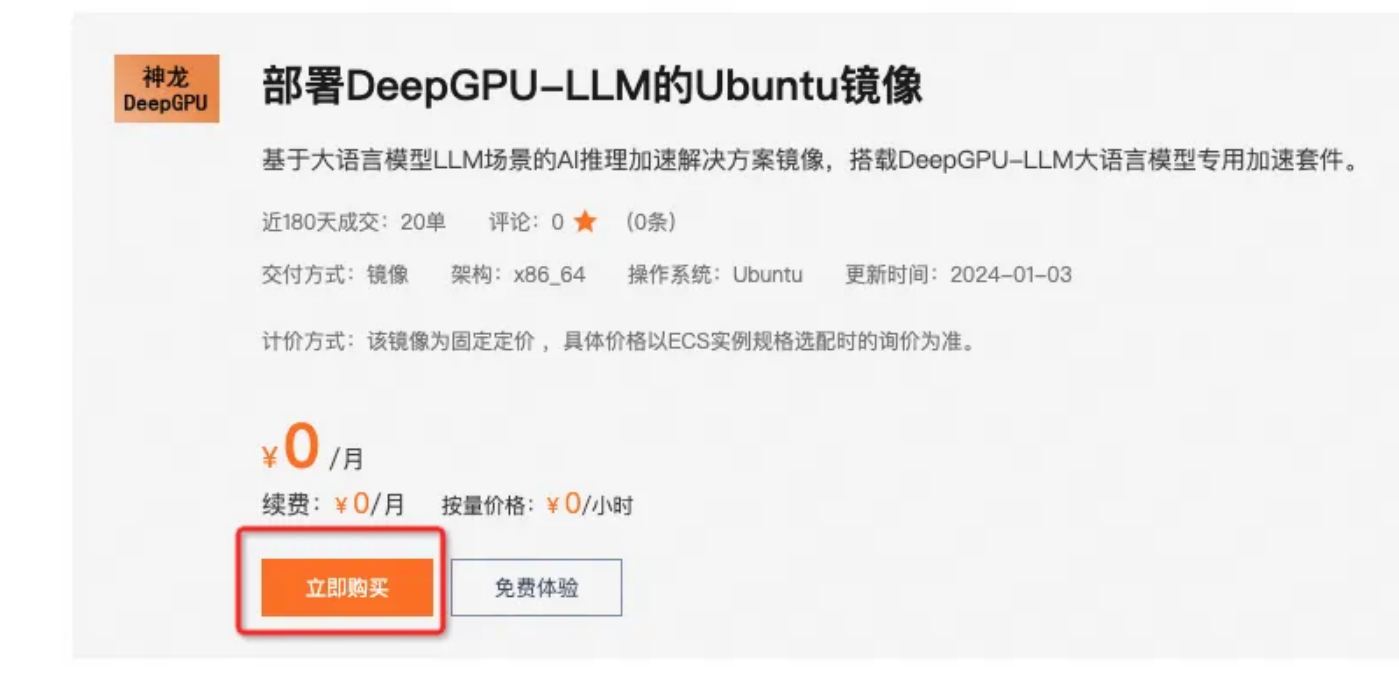

## 1.3 等待镜像安装成功

ssh登陆成功即完成部署。

具体操作,请参见通过密码或密钥认证登录Linux实例。

## 1.4 升级安装deepgpu-llm (可选)

根据5.1节方法检查deepgpu-Ilm的安装状态和版本,若觉得版本过低,可以根据本节方法来升级安装 deepgpu-Ilm。

首先从DeepGPU–LLM加速安装包下载需要升级的安装包到对应目录,可使用wget命令进行下载。然后直 接用pip命令安装即可。参考命令如下所示。

| • | Plain Text                                                                             |
|---|----------------------------------------------------------------------------------------|
| 1 | <pre>wget https://aiacc-inference-public-v2.oss-cn-hangzhou.aliyuncs.com/aiacc-i</pre> |
|   | nference-llm/deepgpu_llm-24.3%2Bpt2.1cu121-py3-none-any.whl                            |
| 2 | pip install deepgpu_llm-24.3+pt2.1cu121-py3-none-any.whl                               |

# 2 在线部署:基于ubuntu 22.04系统

### 2.1 进入ECS购买页,选择所需镜像,开通机器

按需配置付费类型、地域、网络、可用区、实例类型等,在镜像栏目选择"公共镜 像"--"Ubuntu"--"Ubuntu 22.04 64位",可选直接**勾选安装GPU驱动、CUDA和CUDNN**,如下图所示。

|      | ~ .                    |        |               |              | 0      |   |
|------|------------------------|--------|---------------|--------------|--------|---|
| Alib | libaba Cloud Anolis OS | CentOS | Windows Serve | r SUSE Linux | Ubuntu | ~ |

## 2.2 等待系统安装和自动安装项目安装

ssh登陆可查看GPU驱动、CUDA、CUDNN等安装进展。

## 2.3 安装deepgpu-llm

逐一输入下面命令,在线安装deepgpu-llm的部分依赖项。

```
    Plain Text
    apt-get update
    apt-get -y install python3.10 python3-pip openmpi-bin libopenmpi-dev curl v
im
```

选择需要安装的版本,在线安装deepgpu–llm及其依赖项(耗时较长,耐心等待下载和安装)。其中xx.x应替换为您实际的DeepGPU–LLM版本号。如何获取最新DeepGPU–LLM版本号,请参见 DeepGPU–LLM加速安装包。

| •  | Plain Text                                                                        |
|----|-----------------------------------------------------------------------------------|
| 1  | # for PyTorch 1.13                                                                |
| 2  | pip3 install deepgpu_llm==xx.x+pt1.13cu117 \                                      |
| 3  | <pre>-f https://aiacc-inference-public-v2.oss-cn-hangzhou.aliyuncs.com/aiac</pre> |
|    | c-inference-llm/deepgpu_llm.html                                                  |
| 4  |                                                                                   |
| 5  | # for PyTorch 2.0                                                                 |
| 6  | pip3 install deepgpu_llm==xx.x+pt2.0cu117 \                                       |
| 7  | <pre>-f https://aiacc-inference-public-v2.oss-cn-hangzhou.aliyuncs.com/aiac</pre> |
|    | c-inference-llm/deepgpu_llm.html                                                  |
| 8  |                                                                                   |
| 9  | # for PyTorch 2.1                                                                 |
| 10 | pip3 install deepgpu_llm==xx.x+pt2.1cu121 \                                       |
| 11 | <pre>-f https://aiacc-inference-public-v2.oss-cn-hangzhou.aliyuncs.com/aiac</pre> |
|    | c-inference-llm/deepgpu_llm.html                                                  |

## 2.4 补充: ubuntu 20.04安装注意事项

ubuntu 20.04系统上安装deepgpu–IIm时,由于apt无法直接安装python 3.10,需要改成安装 python 3.9,然后将系统自带的python版本改成默认python 3.9。具体安装python 3.9和调整默认 python3版本的命令如下所示。

```
1 apt update
2 apt install software-properties-common
3 apt install python3.9
4 update-alternatives --install /usr/bin/python3 python3 /usr/bin/python3.8 1
5 update-alternatives --install /usr/bin/python3 python3 /usr/bin/python3.9 2
6 update-alternatives --config python3
7 python3 --version
```

# 3 在线部署:基于Centos 7.9系统

## 3.1 进入ECS购买页,选择所需镜像,开通机器

按需配置付费类型、地域、网络、可用区、实例类型等,在镜像栏目选择"公共镜像"-"CentOS"-"CentOS 7.9 64位",可选直接**勾选安装GPU驱动+CUDA+CUDNN**,如下图所示。

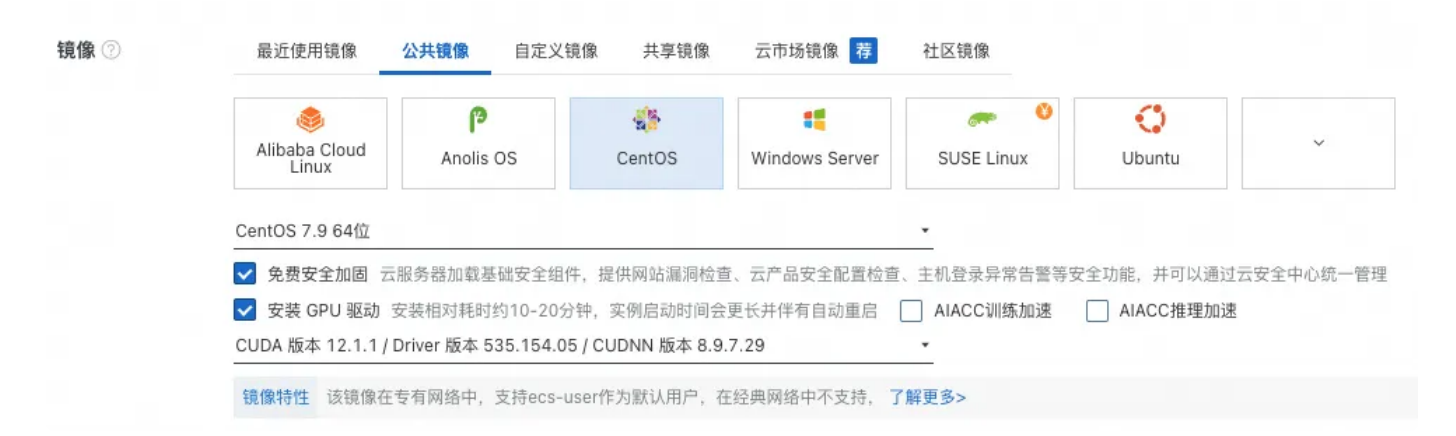

## 3.2 等待系统安装和自动安装项目安装

ssh登陆可查看GPU驱动、CUDA、CUDNN等安装进展。

## 3.3 安装deepgpu-llm

逐一输入下面命令,完成deepgpu-llm部分依赖项目的在线安装。

Plain Text

- 1 yum install epel-release
- 2 yum update
- 3 yum install openmpi3 openmpi3-devel curl
- 4 wget https://repo.anaconda.com/miniconda/Miniconda3-latest-Linux-x86\_64.sh
- 5 chmod +x Miniconda3-latest-Linux-x86\_64.sh
- 6 ./Miniconda3-latest-Linux-x86\_64.sh

其中openmpi3库安装成功后,需要修改环境变量(可添加至~/.bashrc)

| • |                                            | Plain Text |
|---|--------------------------------------------|------------|
| 1 | export PATH=/usr/lib64/openmpi3/bin:\$PATH |            |

2 export LD\_LIBRARY\_PATH=/usr/lib64/openmpi3/lib:\$LD\_LIBRARY\_PATH

其中miniconda环境需要按下面步骤进行使能和配置,使shell进入python 3.10环境(python 3.9也可,自行配置)。

Plain Text
 /root/miniconda3/bin/conda init
 source ~/.bashrc

- 3 conda create -n py310 python=3.10
- 4 conda activate py310

利用命令在线安装deepgpu–llm及其依赖项(耗时较长,耐心等待下载和安装)。也可参考2.3方法 指定某个版本进行安装。

Plain Text

pip3 install deepgpu\_llm -f https://aiacc-inference-public-v2.oss-cn-hangzh ou.aliyuncs.com/aiacc-inference-llm/deepgpu\_llm.html

## 3.4 补充: centos 8.5安装注意事项

centos 8.5系统中, yum或者dnf无法安装openmpi3和openmpi3-devel, 这里我们改为安装 openmpi和openmpi-devel。

Plain Text

1 yum install openmpi openmpi-devel

#### 变。

- Plain Text
   1 export PATH=/usr/lib64/openmpi/bin:\$PATH
  - 2 export LD\_LIBRARY\_PATH=/usr/lib64/openmpi/lib:\$LD\_LIBRARY\_PATH

# 4 在线部署:基于容器docker

## 4.1 安装nvidia docker

若系统中已经安装了支持nvidia GPU的docker环境,本节可跳过。

### 第一步:安装或者升级docker-ce

基于ubuntu操作系统,可以参考下面命令进行操作。

| • | Plain Text                                                                             |
|---|----------------------------------------------------------------------------------------|
| 1 | apt update                                                                             |
| 2 | apt remove docker docker-engine docker-ce docker.io containerd runc                    |
| 3 | apt install apt-transport-https ca-certificates curl gnupg-agent software-p            |
|   | roperties-common                                                                       |
| 4 | <pre>curl -fsSL https://mirrors.aliyun.com/docker-ce/linux/ubuntu/gpg   sudo apt</pre> |
|   | -key add -                                                                             |
| 5 | apt-key fingerprint 0EBFCD88                                                           |
| 6 | add-apt-repository "deb [arch=amd64] https://mirrors.aliyun.com/docker-ce/l            |
|   | inux/ubuntu \$(lsb_release -cs) stable"                                                |
| 7 | apt update                                                                             |
| 8 | apt install docker-ce                                                                  |
| 9 | docker -v                                                                              |

在centos操作系统上,参考命令如下。

```
1 yum remove docker docker-client docker-client-latest docker-common docker-l
atest docker-latest-logrotate docker-logrotate docker-engine
2 yum install -y yum-utils
3 yum-config-manager --add-repo https://download.docker.com/linux/centos/dock
er-ce.repo
4 yum install docker-ce docker-ce-cli containerd.io
5 systemctl start docker
6 systemctl enable docker
```

### 第二步:安装nvidia container

ubuntu系统中,可参考下面命令完成nvidia container的安装。

| -  | Plain Text                                                                             |
|----|----------------------------------------------------------------------------------------|
| 1  | <pre>\$ curl -fsSL https://nvidia.github.io/libnvidia-container/gpgkey   sudo gp</pre> |
|    | gdearmor -o /usr/share/keyrings/nvidia-container-toolkit-keyring.gpg \                 |
| 2  | && curl -s -L https://nvidia.github.io/libnvidia-container/stable/deb/nv               |
|    | idia-container-toolkit.list   \                                                        |
| 3  | <pre>sed 's#deb https://#deb [signed-by=/usr/share/keyrings/nvidia-containe</pre>      |
|    | r-toolkit-keyring.gpg] https://#g'   \                                                 |
| 4  | sudo tee /etc/apt/sources.list.d/nvidia-container-toolkit.list \                       |
| 5  | && \                                                                                   |
| 6  | sudo apt-get update                                                                    |
| 7  |                                                                                        |
| 8  | \$ apt-get install –y nvidia–container–toolkit                                         |
| 9  | <pre>\$ nvidia-ctk runtime configureruntime=docker</pre>                               |
| 10 | <pre>\$ systemctl restart docker</pre>                                                 |

centos系统上的安装命令有些区别,其命令罗列在下面。

| • | Plain Text                                                                              |
|---|-----------------------------------------------------------------------------------------|
| 1 | <pre>distribution=\$(. /etc/os-release;echo \$ID\$VERSION_ID)</pre>                     |
| 2 | <pre>curl -s -L https://nvidia.github.io/nvidia-docker/\$distribution/nvidia-dock</pre> |
|   | er.repo   sudo tee /etc/yum.repos.d/nvidia-docker.repo                                  |
| 3 | yum clean expire-cache                                                                  |
| 4 | yum install –y nvidia–docker2                                                           |
| 5 | systemctl restart docker                                                                |
|   |                                                                                         |

## 4.2 下载并启动docker images

以下两个images都可以顺利安装deepgpu-llm,任选一个即可。

•

- 1 pytorch/pytorch:2.1.0-cuda12.1-cudnn8-devel
- 2 nvidia/cuda:12.1.0-devel-ubuntu22.04

docker下载可参考下面命令,以pytorch/pytorch:2.1.0-cuda12.1-cudnn8-devel为例。

| • |                                                                    | Plain Text |
|---|--------------------------------------------------------------------|------------|
| 1 | <pre>docker pull pytorch/pytorch:2.1.0-cuda12.1-cudnn8-devel</pre> |            |

docker启动命令如下

| • | Plain Text                                              |
|---|---------------------------------------------------------|
| 1 | docker run -tigpus allname="deepgpu_llm"network=host \  |
| 2 | -v /root/workspace:/root/workspace \                    |
| 3 | shm-size 5g pytorch/pytorch:2.1.0-cuda12.1-cudnn8-devel |

### 其中关键参数说明如下:

| 参数项                                         | 说明                                                                                                    |
|---------------------------------------------|----------------------------------------------------------------------------------------------------|
| shm-size                                    | 指定容器的共享内存大小,其大小会影响服务器部<br>署。<br>例如:——shm—size 5g表示将共享内存大小设置为5<br>GB。您可以根据需要调整此值,以满足您的模型转<br>换所需的内存需求。<br>(模型越大,模型转换需要的共享内存越大;若硬件<br>限制无法扩展,可按5.4节方法提前转换模型,再进<br>行部署) |
| -v /root/workspace:/root/workspace          | 将主机目录映射到Docker中的相应目录,使得主机<br>和Docker之间可以共享文件,请根据自己实际环境<br>情况进行映射。                                                                                                    |
| nvidia/cuda:12.1.0-devel-ubuntu22.04        | PuTorob的Dockor咖像标签                                                                                                    |
| pytorch/pytorch:2.1.0-cuda12.1-cudnn8-devel | F Y I OI CHILIYDOCKEI IX I M/小立                                                                                                    |

## 4.3 安装deepgpu-llm

安装步骤与其他环境基本一致,具体命令如下所示。

 Plain Text
 apt-get update
 apt-get -y install python3.10 python3-pip openmpi-bin libopenmpi-dev curl v im
 pip3 install deepgpu\_llm -f https://aiacc-inference-public-v2.oss-cn-hangzh ou.aliyuncs.com/aiacc-inference-llm/deepgpu\_llm.html

# 5 运行:利用deepgpu-IIm运行qwen模型

## 5.1 检查deepgpu-IIm安装状态和版本

利用以下命令查看deepgpu-IIm安装版本信息。

```
    Plain Text
    1 pip list | grep deepgpu-llm
    root@iZbp1iyvb2cr96l6jh1f47Z:~/deepgpu/app# pip list | grep deepgpu-llm
    24.3+pt2.1cu121
    这个命令可以查询更多deepgpu-llm相关信息。
```

Plain Text

1 pip show -f deepgpu-llm

 $\mathbf{v}$ 

## 5.2 下载开源模型: modelscope

modelscpoe是阿里达摩院提供的开源模型平台,下载modelscope格式的模型有如下两种方式。本 步骤以通义千问Qwen模型为例。

#### ○ git lfs clone命令方式

- i. 进入modelscope官网,搜索模型名称(例如qwen)。
- ii. 在搜索页面的模型库区域,单击通义千问–7B–Chat。
- iii. 找到modelscope的专属模型名并复制模型ID。

| 模型库 / Qwen-7B-Chat  |                                        |
|---------------------|----------------------------------------|
| 通义干问-7B-C           | hat                                    |
| qwen/Qwen-7B-Chat 🗇 | (通义千问 提供   120766 次下载   2023-11-15更新 ) |
| ♀ 开源协议: other qw    | en                                     |

iv. 执行以下命令,构建下载命令并下载模型。

| -                                                                                    |                                                                                                    | Plain Text |
|--------------------------------------------------------------------------------------|----------------------------------------------------------------------------------------------------|------------|
| 1 git-l                                                                              | fs clone https://modelscope.cn/qwen/Qwen-7B-Chat.git                                                                                                    |            |
| <ul> <li>Mod</li> <li>i. ;</li> <li>ii. ;</li> <li>iii. ;</li> <li>iiv. ;</li> </ul> | elScope库中的snapshot_download方式<br>进入modelscope官网,搜索模型名称(例如qwen)。<br>在搜索页面的模型库区域,单击通义千问-7B-Chat。<br>找到modelscope的专属模型名并复制模型ID。<br>模型库 / Qwen-7B-Chat<br>Qwen/Qwen-7B-Chat<br>(通义千问 提供   120766 次下载   2023-11-15更新 )<br>采 开源协议: other qwen |            |
| •                                                                                    |                                                                                                    | Python     |

```
1 import argparse
```

2 import shutil

```
3 from modelscope.hub.snapshot_download import snapshot_download
```

```
4 parser = argparse.ArgumentParser(description='download from modelscope')
```

```
5 parser.add_argument('--model_name', help='the download model name')
```

```
6 parser.add_argument('--version', help='the model version')
```

```
7 args = parser.parse_args()
```

- 8 base\_dir = '/root/deepgpu/modelscope'
- 9 model\_dir = snapshot\_download(args.model\_name, cache\_dir=base\_dir,revision =args.version)
- 10 print(model\_dir)
  - v. 执行以下命令,下载模型。模型下载前,您需要在**通义千问–7B–Chat**页面的**模型文件**页签 下查看模型版本号。本命令以模型版本号为v.1.1.7为例。

| 模型库 / Qw                                 | ven-7B-Chat        |  |  |  |
|------------------------------------------|--------------------|--|--|--|
| 通义干问-7B-Chat                             |                    |  |  |  |
| qwen/Qwen-7B-Chat 司 (通义千问 提供   120766 次下 |                    |  |  |  |
| ♀ 开源协议                                   | ♀ 开源协议: other qwen |  |  |  |
| ● 模型介绍 模型介绍 模型文件 【 提交.                   |                    |  |  |  |
| master V Qwen-7B-Chat                    |                    |  |  |  |
| master                                   | m update 33f38f1e  |  |  |  |
| v1.1.8                                   |                    |  |  |  |
| v1.1.7                                   | es                 |  |  |  |
| v1.1.6                                   | 0.0                |  |  |  |
| v1.1.5                                   | og pp              |  |  |  |
| v1.1.4                                   | oç Cu              |  |  |  |
| v1.1.3                                   |                    |  |  |  |
| v1.1.2                                   |                    |  |  |  |

| - |                                                                                     | Python |
|---|-------------------------------------------------------------------------------------|--------|
| 1 | <pre>python3 download_from_modelscope.pymodel_name qwen/Qwen-7B-Chat n v1.1.7</pre> | versio |

## 5.3 运行deepgpu-IIm:从原始模型目录加载

deepgpu-llm提供了llama\_cli、qwen\_cli、baichuan\_cli和chatglm\_cli等脚本帮助用户直接运行相应类别的 LLM模型,可以查看"--help"获取帮助,查询具体配置项及其功能。

例如,可以通过下面命令来运行qwen\_cli脚本加载qwen\_7b-chat模型推理进行对话。

•

Plain Text

1 qwen\_cli --model\_dir /root/deepgpu/models/Qwen-7B-Chat --tp\_size 1 --precis ion fp16 root@iZj6c97rvxtrv2379pt4u5Z:~# qwen\_cli --model\_dir /root/deepgpu/models/gwen-7b --tp\_size 1 --precision fp16

Throughput: 48.55 tokens/s

#### 若需运行qwen1.5–7b–chat模型对话,请使用下面的命令。

Plain Text

#### 1 qwen\_cli --model\_dir /root/deepgpu/models/Qwen1.5-7B-Chat --tp\_size 1 --pre cision fp16

root@iZbp15nfxqxpeq6mcmn9raZ:~# qwen\_cli --model\_dir /root/deepgpu/models/Qwen1.5-7B-Chat --tp\_size 1 --precision fp16

= Argument model\_dir: /root/deepgpu/models/Qwen1.5-7B-Chat tp\_size: 1 precision: fp16 tokenizer\_dir: None Special tokens have been added in the vocabulary, make sure the associated word embeddings are fine-tuned or trained. Converting HF model: 100%| running in fp16 mode, cb is False 欢迎使用 DeepGPU 加速版 Qwen 模型, 输入内容即可进行对话, clear 清空对话历史, stop 终止程序 用户: 你好, 你是谁? 我是阿里云推出的一种超大规模语言模型,我叫通义千问 Cost time: 0.34 s Throughput: 50.54 tokens/s 用户:介绍下杭州的旅游景区? 杭州是中国浙江省的省会,拥有丰富的自然风光和人文景观,以下是一些著名的旅游景区: 1. 西湖: 西湖被誉为"人间天堂", 是中国最著名的风景名胜区之一。它包括了苏堤春晓、断桥残雪、雷峰夕照、三潭印月等多个景点, 湖面如镜, 四季景色各异。 2. 龙井茶园: 位于杭州市西部的龙井村, 是绿茶的重要产地, 可以参观茶园, 品尝新鲜茶叶, 了解中国茶文化。 3. 千岛湖:位于杭州市淳安县,是一个大型的人工湖,有1078个岛屿,湖光山色非常美丽,适合游玩和度假。 4. 梵净山: 距离杭州市较远, 位于贵州省铜仁市, 是中国著名的佛教名山, 山上有许多寺庙和佛教文化遗产。 5. 西溪湿地: 位于杭州市区西部, 是一个大型的生态湿地公园, 有着丰富的水生植物和野生动物, 可以乘船游览, 感受自然生态。 6. 宋城: 以宋朝文化为主题的主题公园, 重现了宋代的生活场景, 有精彩的表演和各种互动体验。 7. 九溪烟树:位于杭州市西部的淳安县,九溪溪流蜿蜒,山峦叠翠,是杭州近郊的著名山水景观。 8. 杭州宋城千古情: 大型实景演出, 讲述了一段跨越千年的爱情故事, 结合高科技舞台效果, 十分震撼。 9. 浙江博物馆:展示了浙江地区的丰富历史文物和艺术珍品,是了解浙江文化和历史的好去处。 10. 城隍山: 位于杭州市中心, 是一座历史悠久的山, 山上有城隍庙, 可以登高望远, 俯瞰城市风光。 以上只是杭州众多景区的一部分,每个地方都有独特的魅力和特色,可以根据个人兴趣选择前往 Cost time: 4.39 s Throughput: 89.91 tokens/s

## 5.4 运行deepgpu-llm: 转换模型并运行

上一节中直接运行的方法,会在初始化过程中在线转换模型,且该过程对CPU内存/shm\_size有一定 需求。对于某些受限场景,可以提前做好模型转换,然后部署运行即可。针对不同模型开发了不同的转 换命令,其中IIama系列使用huggingface\_IIama\_convert, chatgIm模型使用 huggingface\_gIm\_convert, chatgIm2和chatgIm3使用huggingface\_chatgIm2\_convert, baichuan系 列模型使用huggingface\_baichuan\_convert, qwen v1版本模型转换使用huggingface\_qwen\_convert, qwen v1.5版本模型转换使用huggingface\_qwen15\_convert。

以qwen1.5-7b-chat模型为例,其转换命令如下所示,-in\_file指向下载的模型目录,-saved\_dir指向生成的模型目录,-infer\_gpu\_num设定推理运行的GPU数量(即模型切分份数),weight\_data\_type设置模型权重使用的数据类型,与预期计算的类型一致,可选fp16、bf16和fp32,model\_name为模型名称。

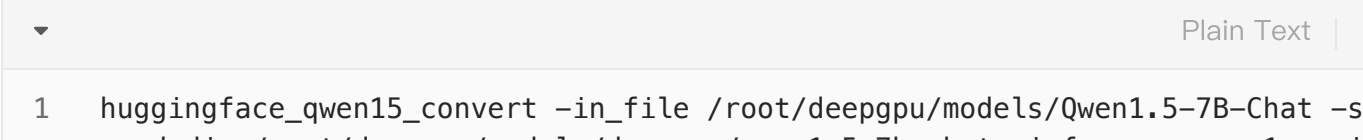

aved\_dir /root/deepgpu/models/deepgpu/qwen1.5-7b-chat -infer\_gpu\_num 1 -wei ght\_data\_type fp16 -model\_name qwen1.5-7b-chat

模型转换好后,按下面命令运行推理。其中--tp\_size配置的参数需要与转换时-infer\_gpu\_num设 定的参数一致;--precision用于设置是否要对权重进行量化,可选fp16、int8和int4。

Plain Text

1 qwen\_cli --tokenizer\_dir /root/deepgpu/models/Qwen1.5-7B-Chat --model\_dir / root/deepgpu/models/deepgpu/qwen1.5-7b-chat/1-gpu/ --tp\_size 1 --precisio n fp16

root&iZj6c97rvxtrv2379pt4u52:-# qwen\_cli --tokenizer\_dir /root/deepgpu/models/Qwen1.5-7B-Chat --model\_dir /root/deepgpu/models/deepgpu/qwen1.5-7b-chat/1-gpu/ --tp\_size 1 --precision fp16